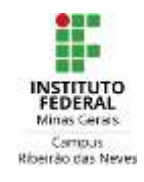

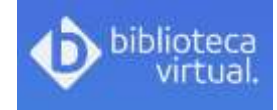

# TUTORIAL PARA ACESSAR A BIBLIOTECA VIRTUAL

## PRIMEIRO ACESSO PARA CADASTRO

- 1) Entrar no catálogo: <u>http://pergamum.ifmg.edu.br/pergamum/biblioteca/index.php</u>
- 2) Selecionar o tipo de obra, digitar o termo para pesquisa e clicar em Pesquisar.

| INSTITUTO FEDERAL                | Die Hangamann Mühlim   Haar Ha                                                                                                    | argantant ( Megne, augustion, etc. ). Regelilles pais equilibri                                                                                                    | Ata care            |
|----------------------------------|----------------------------------------------------------------------------------------------------|----------------------------------------------------------------------------------------------------|---------------------|
| Minet Letter                     |                                                                                                    | 1.1.1                                                                                                    | e Loga              |
| Pesquisa Geral                   |                                                                                                    | Select                                                                                                    | end ostres pesquisa |
| O Pinite & terms pars a pateriet |                                                                                                    |                                                                                                    |                     |
| bigito o tenno para a porquisi   | Concerned Witness                                                                                                    | -                                                                                                    |                     |
| 1 to a contraction               |                                                                                                    |                                                                                                    |                     |
| · malacce   C Sudan              | Communication ( )                                                                                                    | Gendans on Drivenação: Tame                                                                                                    |                     |
| Reader per Lines                 | Ans be periode by                                                                                                    | Taxa de atria                                                                                                    |                     |
|                                  |                                                                                                    |                                                                                                    |                     |
|                                  |                                                                                                    | C Taylor                                                                                                    |                     |
|                                  | LEPHIKETE                                                                                                    | Dista                                                                                                    |                     |
|                                  | .O in-mati il unua fortua dui liumbro lo ila data d                                                                                              | is de Alatante                                                                                                    |                     |
|                                  | Partanto, o año envio da minicagam, independinatemente do mu                                                                                     | Brakana le Casilada de Casilada de Casa                                                                                                    |                     |
| Carras ne sere-intec             | IS THE PERCEPTION OF ADDRESS, PARK SHIT AN ANALYSISHED IN TAXABLE                                                                                | Dustant                                                                                                    |                     |
|                                  |                                                                                                    | Enclaster                                                                                                    |                     |
|                                  |                                                                                                    | 11                                                                                                    |                     |
|                                  | Realter pesquisas e renovação pelo apli<br>http://esruaman.itma.edu.ir/asruaman<br>Pesquise em peusos biblioteca<br><u>pesquise erra</u> formana | icativo pero debilare<br>m/netitis/index.ebu<br>as digitare<br>percedicor.                                                                                                    |                     |
|                                  |                                                                                                    | and the second second sec |                     |
|                                  | Artiture                                                                                                    |                                                                                                    |                     |

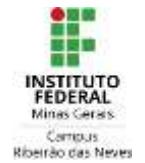

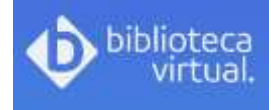

3 ) Os livros da Biblioteca Digital aparecerão com um cadeado sobreposto ao ícone *on-line.* Clicar neste ícone e em seguida realizar o login para acessar o livro.

| INSTITUTO FEDERAL                                                                                                    | Wit Pergetness I                                                                                                    | The second second | - Log                                 |
|----------------------------------------------------------------------------------------------------|----------------------------------------------------------------------------------------------------|----------------------------------------------------------------------------------------------------|---------------------------------------|
| Pesquisa Geral                                                                                                    |                                                                                                    |                                                                                                    | Selections retraction proque          |
| 2 laudox                                                                                                    | Contract of Contract of Contract                                                                                                    |                                                                                                    |                                       |
| -                                                                                                    |                                                                                                    |                                                                                                    |                                       |
| · malaria ( C) Sidaa                                                                                                    | Ormosche Thate                                                                                                    | Unidada da Esformação                                                                                                    | Tallet                                |
| Rescurper Lines 主                                                                                                    | Ans de publicação                                                                                                    | Tur er obte                                                                                                    | 1 ministrandi                         |
| Regenes auf abgitas 22                                                                                                    |                                                                                                    |                                                                                                    |                                       |
| Serve paras-mark                                                                                                    |                                                                                                    |                                                                                                    |                                       |
| auder".                                                                                                    |                                                                                                    |                                                                                                    | Table 1 Bells all                     |
| Farm I                                                                                                    | 1 Million 1 Mar 1 Millione                                                                                                    |                                                                                                    | No N                                  |
| Tarris and the second second s | Nichola   Har   Balla law                                                                                                    |                                                                                                    | 1 1 1 1 1 1 1 1 1 1 1 1 1 1 1 1 1 1 1 |
| Date de publicación<br>stat(s)                                                                                                    | LALDON Recent C. LALDON Lans You. Stationes do informação pr                                                                                                    | artenziala aztronometri o rezona nyézi 5 kel - Ello Pauli, 50 Pica                                                                                                    | an balana di Buai (sia 109) menumenen |
| 288+(1)<br>7(3)                                                                                                    | T several to man a malia sea                                                                                                    |                                                                                                    | A PH                                  |
|                                                                                                    | Bistemas de reformação gerenitais (recurso elebránica) - 11.ad                                                                                                    | 6.7 101E - ( Ebsok )                                                                                                    |                                       |
| Balmente ross.                                                                                                    |                                                                                                    |                                                                                                    |                                       |
| Delenente cont<br>Certes(4)                                                                                                    | LANDIN Normali C. LANDIN, June Proc. Statement de informação p                                                                                                    | presented that the Paul Present 2015 (2012) 2005-2005-00                                                                                                    |                                       |
| Deriver(4)                                                                                                    | CAREEN Transfer, CAREEN, and Free Sectors of electronics of<br>- Trans offerences or equip? Insection of meangement efferences                                                                                                    | presented, 11 of 55e Pauli Present 2015, 529 27855-28255.<br>Splittere                                                                                                    |                                       |
| Berneritz (con<br>Gertael 4)<br>Phine: de vendeo<br>Autores                                                                                                    | CANNER Normal C (LADON, one Proc Sectores de informação y Tristicanhore se regardo fementiaria el recongressad informativa Antennas ( Marcí ) Sectores                                                                                                    | annennen, 11 al. Sie Paule Reenen, 2015. ISRI STREASBORGE<br>spellere                                                                                                    | <b>&amp;</b> 0 ×                      |
| Beinertite (uni<br>Geliefé)<br>Mérez de ensilee<br>Autores<br>Assurtes                                                                                                    | CAUSEN Normality ( CAUSEN, see Proc. Sectoring de informação y Proc. Sectorização y Proc. Sectorização y marcia desectada en resemplement información Administra ( Marcía V Benetica en                                                                                                    | ameterania, 11 al: Sair Falair, Paranan, 2015, 529, 57855-578255<br>spatiana<br>/ 2011 - ( Esseck )                                                                                                    | <b>&amp;</b>   \$   <b>*</b>          |
| Beinentie (2010)<br>Derlee(2)<br>Manue die versitee<br>Autovers<br>Asieuteten (2010)                                                                                                    | LANDER Normali 2 (LANDER, and Post Samman de informație p Prist anteres su superi fessettaria di encongeneri informative Sameras de informație presente (mantes electrica) - Sant LANDER, sevent 2 LANDER, ant Post Samman electrica) - Sant                                                                                                    | protections, 17 and 1944 Plants Processor, 2015, 2020 272074/2020355<br>specificien<br>/ 2021 - { Conscle }<br>protection, 1949, 504 Plants Processor, 2019, 5244 (PDATHONIC));                                                                                                    | <b>.</b>                              |
| Bainente con P                                                                                                    | EARDER: Second: 1. ( EARDER: Some Proc. Sciences de informação y<br>Prista antenez ou regara: Essentitado de managamente informaçãos<br>Printema ( Practice ) Banterias de informação y<br>Estermas de informação generatas ( practicas electricas) - 5 met.        1. Selectiva: 1. Exactina: a regara de informação y<br>Practicas e a regara de informação y<br>Practicas e a regara de informa de informa de informa de informa de informa de i | generation, 11 al. Sile Facili, Process, 2015, 5293 STREASTREAM)<br>synthem<br>/ 1011 - { Check - }<br>generation, Koe Sile Proce Process, 2011, 5284 STREATIONSCOT<br>syntheme                                                                                                    | <b>&amp;</b> 217                      |

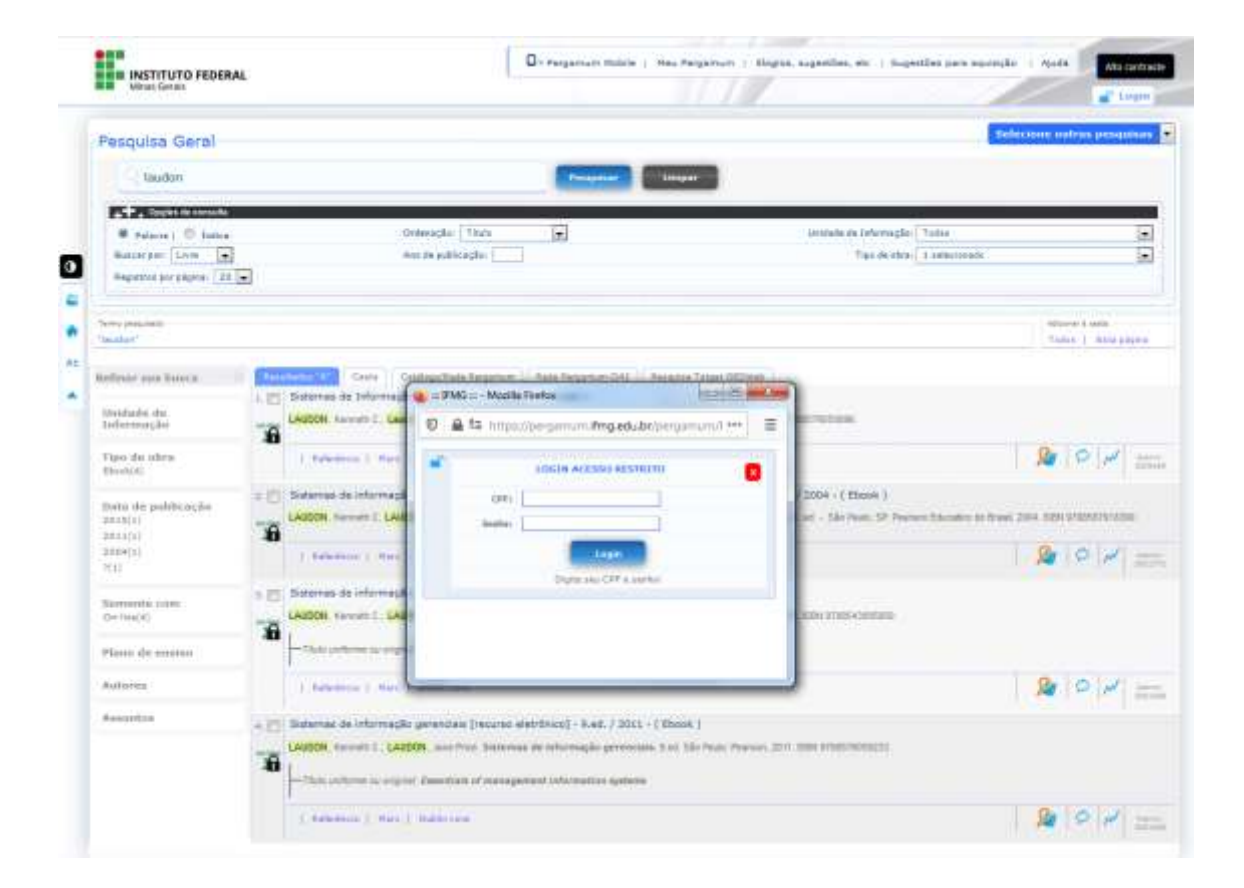

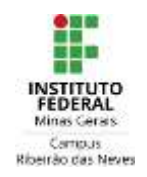

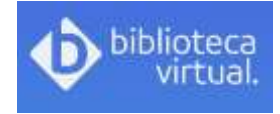

4) Após digitar o <u>login de acesso da biblioteca</u> com CPF E SENHA, aparecerá uma tela para criar um cadastro na Biblioteca Virtual:

| Intelligences |                                                                                                    |                                                                                                    |
|---------------|----------------------------------------------------------------------------------------------------|----------------------------------------------------------------------------------------------------|
|               | Olál                                                                                                    | Provide a seture and DP                                                                                         |
|               | Seja bem-vindo a<br>Biblioteca Virtual.                                                                                                    | Set strangen                                                                                                    |
|               | An an one and the set of an and the set of a set of the set of the | the second second second second second second second second second second second second second second second se |
|               |                                                                                                    |                                                                                                    |
|               | A Paul Trace and the set of hims device a rear of the state of the set of the set of the |                                                                                                    |
|               |                                                                                                    |                                                                                                    |
|               |                                                                                                    |                                                                                                    |
|               |                                                                                                    |                                                                                                    |
|               |                                                                                                    |                                                                                                    |

Inclua seu CPF e continue.

| Dibitorece<br>Writinal                                                                                                    |                                                                                                    |
|----------------------------------------------------------------------------------------------------|----------------------------------------------------------------------------------------------------|
| Olá!<br>Seja bem-vindo à<br>Biblioteca Virtual.                                                                                                    | Off sublade, systematics a biferengine dense<br>priorite an more                                                                                                    |
| The statement of the statement of the statement of the balance of the statement of the balance of the statement of the statement of the statem |                                                                                                    |
| F simples e stiplitis                                                                                                    | internet on a read para light                                                                                                    |
| and the second states and                                                                                                    | Contras o e noti planete                                                                                                    |
|                                                                                                    | Dra une senta de estas                                                                                                    |
| and the second second s | The second diversion of the second second second second second second second second second second second second                                                                                                    |
| THE PARTY OF A                                                                                                    | Conditioner Workly                                                                                                    |
| C and a set of the                                                                                                    | ( the second second sec |

5) Preencha seus dados: Nome, Sobrenome, E-mail e Senha.

IMPORTANTE: a senha deverá ter no mínimo 8 caracteres, uma letra maiúscula e um numeral.

Pronto, seu acesso foi criado. Nenhum acesso funcionará até que este cadastro seja realizado.

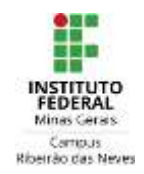

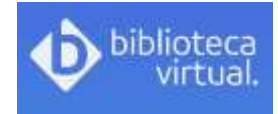

#### ACESSO DIRETO NA BIBLIOTECA VIRTUAL OU

### ACESSO VIA CATÁLOGO DA BIBLIOTECA (PERGAMUM)

6) Para acessar diretamente a Biblioteca Virtual acesse o link:

#### https://bv4.digitalpages.com.br/

O login de acesso é seu CPF ou e-mail e a senha, conforme cadastro realizado através das instruções anteriores.

7) Para acessar a Biblioteca Virtual através do catálogo da biblioteca, repita o que segue nas instruções dos itens 1, 2 e 3.